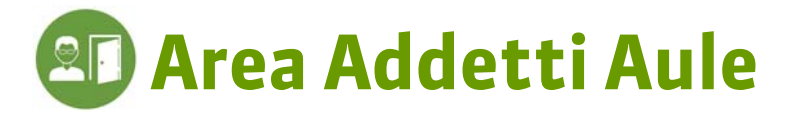

Connettetevi alla vostra Area utilizzando il browser del vostro pc o tablet. È sufficiente cliccare sul collegamento comunicato dal vostro istituto ed inserire identificativo e password che essi vi hanno fornito. Le funzionalità disponibili dipendono dal vostro profilo di utilizzo.

## ll vostro account

|                                                                 | <del>ن</del> |
|-----------------------------------------------------------------|--------------|
| Per modificare la vostra<br>password ed inserire<br>i recapiti. |              |

# l vostri dati

### Le vostre aule

| Aule assegnate Aule da aprire o chiud | ere Plannin | g delle aule |      |                                                |  |
|---------------------------------------|-------------|--------------|------|------------------------------------------------|--|
| Aula                                  | Sede        | Capienz      |      |                                                |  |
| Aula 202 ź                            | Succursale  | 40           | C    | liccate sul nome della                         |  |
| Aula 204 ź                            | Succursale  | 40           | C    | colonna per ordinare<br>secondo quel criterio. |  |
| Aula 205                              | Principale  | 20           | S    |                                                |  |
| Aula 207 ź                            | Succursale  | 40           |      |                                                |  |
| Aula 209 ź                            | Succursale  | 50           | C    | liccate per consultare                         |  |
| Aula 303                              | Principale  | 20           | / la | descrizione o i                                |  |
| Aula 305                              | Principale  | 20           | d    | ocumenti allegati                              |  |
| Aula 306 ź                            | Succursale  | 50           | a    | ll'aula.                                       |  |
| Aula 307                              | Succursale  | 40           |      |                                                |  |

### Le mie aule > Aule assegnate

#### A seconda della visualizzazione, potete sia stampare che creare un PDF. /

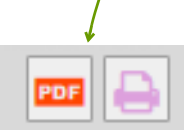

# ▶ Visualizzare le aule da aprire 🔶 🔐 e da chiudere 🔶 🔒

### Le mie aule > Aule da aprire o chiudere

| Di c<br>aul    | lefault, saranno visualiz<br>e da aprire e chiudere de | zate<br>Ila gio | utte le<br>rnata.                                                           |                     |
|----------------|--------------------------------------------------------|-----------------|-----------------------------------------------------------------------------|---------------------|
|                |                                                        |                 |                                                                             |                     |
| Aule da a      | aprire o chiudere 🔌 29/01/2018                         | ■ »             | Tra 08h00 🔻 e 20h00 🔻 🗹 da aprire 🔶 🔐 🖓 da chiudere 🄶 🍙 presentazione Ora 💌 |                     |
| Ora            | Aula                                                   |                 | Docenti                                                                     |                     |
| ⊿ 08h00        | 🔶 🔐 1 Aula                                             |                 |                                                                             | $\mathbf{X}$        |
| 08h00          | Aula 204                                               | i               | Prof. CAMILLERI Andrea                                                      | $\langle \rangle$   |
| <b>⊿</b> 09h00 | → <sup>1</sup> 2 aule                                  |                 |                                                                             |                     |
| 09h00          | Aula 202                                               | i               | Prof. GOLDONI Carlo                                                         |                     |
| 09h00          | Aula 207                                               | i               | Prof. SCIASCIA Leonardo                                                     |                     |
| ⊿ 11h00        | 🛶 🔐 1 Aula                                             |                 |                                                                             | Scegliete la        |
| 11h00          | Aula 305                                               |                 | Prof. BRUNO Giordano                                                        | presentazione       |
| ⊿ 11h00        | 🔶 🔒 2 aule                                             |                 |                                                                             | per ora o per aula. |
| 11h00          | Aula 202                                               | i               | Prof. GOLDONI Carlo                                                         |                     |
| 11h00          | Aula 207                                               | i               | Prof. SCIASCIA Leonardo                                                     |                     |
| ⊿ 13h00        | 🔶 🔒 1 Aula                                             |                 |                                                                             |                     |
| 13h00          | Aula 305                                               |                 | Prof. BRUNO Giordano                                                        |                     |
| ⊿ 14h00        | \Rightarrow 📭 1 Aula                                   |                 |                                                                             |                     |
| 14h00          | Aula 209                                               | i               | Prof. ARIOSTO Ludovico                                                      |                     |
| ⊿ 15h00        | 🔶 📭 1 Aula                                             |                 |                                                                             |                     |
| 15h00          | Aula 307                                               |                 | Prof. CURZIO Alberto                                                        |                     |
| Aule da        | aprire o chiudere // 20/01/2018                        |                 | Tra 08600 y a 20600 y da anrira 👆 O da chiudara 🗚 nrasantaziona Aula        |                     |
| Aute ua        | aprile o ciliadere 🔌 23/01/2010                        |                 |                                                                             |                     |
|                | Aula                                                   | <b>⇒</b> ∎°     | ⇒ 🔒                                                                         |                     |
| Aula 202       | 2 <i>i</i>                                             | 09h00           | 11h00                                                                       |                     |
| Aula 204       | 4 <i>i</i>                                             | 08h00           | 19h00                                                                       |                     |
| Aula 207       | 7 i                                                    | 09h00           | 11h00                                                                       |                     |
| Aula 209       | 9 i                                                    | 14h00           | 15h00                                                                       |                     |
| Aula 306       | 6 <i>i</i>                                             | 17h00           | 19h00                                                                       |                     |
|                |                                                        |                 |                                                                             |                     |

## Visualizzare l'occupazione di un'aula

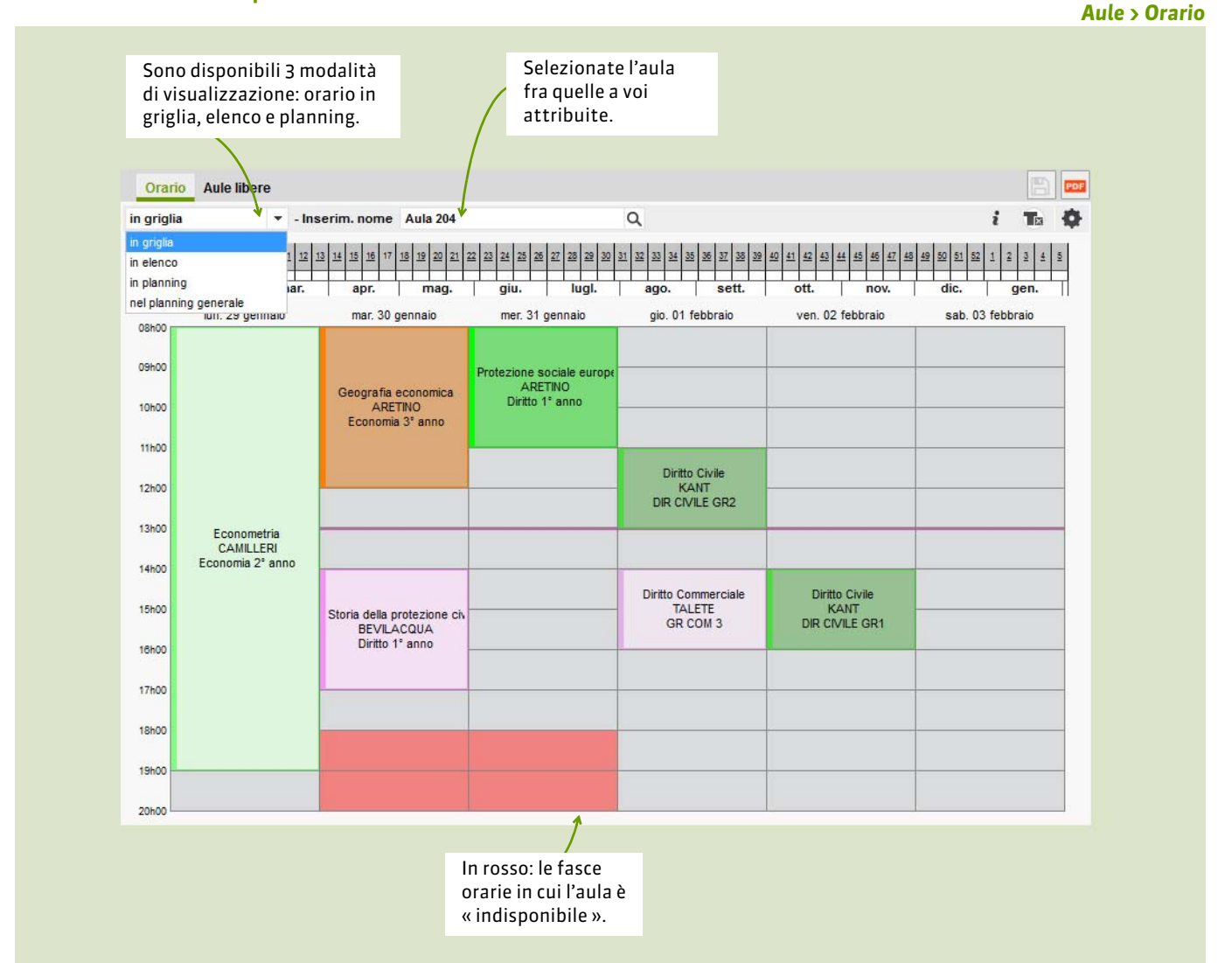

## Visualizzare l'occupazione su un'altra settimana

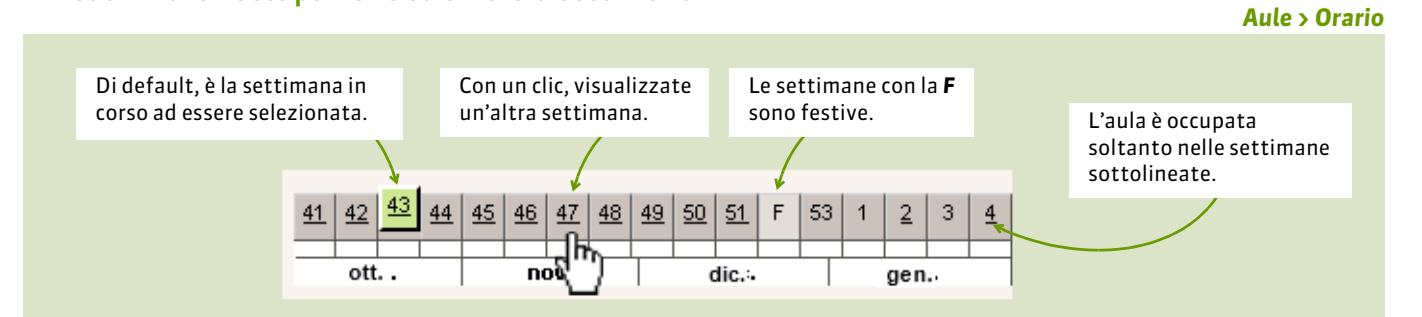

### Visualizzare le aule libere

Aule > Aule libere

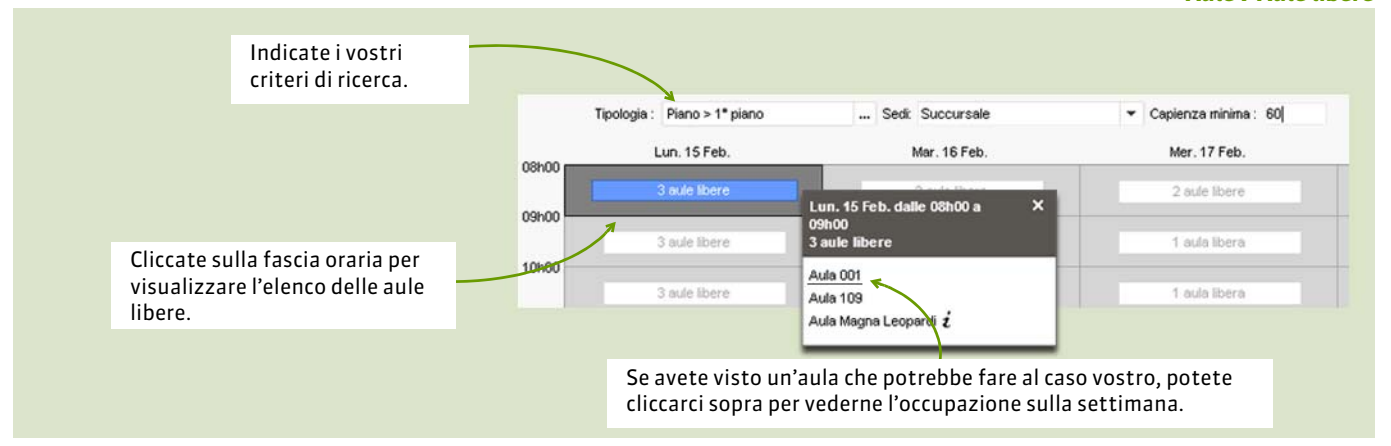